# Portal & eNilai : Langkah kosongkan Sejarah cache pada Browser

#### Notis: Panduan Kosongkan Sejarah Cache

Untuk memastikan privasi dan keselamatan anda, kami mengesyorkan agar anda mengosongkan sejarah cache pelayar anda. Ini membantu memastikan maklumat peribadi dan data pelayaran anda tidak dapat diakses oleh orang lain yang mungkin menggunakan peranti ini.

Cara Kosongkan Sejarah Cache:

- 1. Google Chrome:
  - Klik pada tiga titik di sudut kanan atas.
  - Pergi ke Tetapan > Privasi dan Keselamatan > Kosongkan data pelayaran.
  - Pilih julat masa dan jenis data yang ingin anda kosongkan.
  - Klik Kosongkan data.
- 2. Microsoft Edge:
  - Klik pada tiga titik di sudut kanan atas.
  - Pergi ke Tetapan > Privasi, carian, dan perkhidmatan.
  - Di bawah Kosongkan data pelayaran, klik Pilih apa yang hendak dikosongkan setiap kali anda menutup pelayar.
  - Pilih jenis data yang ingin anda kosongkan.
- 3. Mozilla Firefox:
  - Klik pada tiga garis di sudut kanan atas.
  - Pergi ke Tetapan > Privasi & Keselamatan.
  - Di bawah Kuki dan Data Laman, klik Kosongkan Data.
  - Pilih jenis data yang ingin anda kosongkan dan klik Kosongkan.

Terima kasih kerana membantu kami memastikan maklumat anda selamat!

# Notis: Cara – cara Capaian menggunakan Incognito Mode (Google Chrome)

1) Penggunaan Chrome Incognito Windows. Pengguna boleh boleh mengakses Incognito mode berdasarkan lampiran berikut

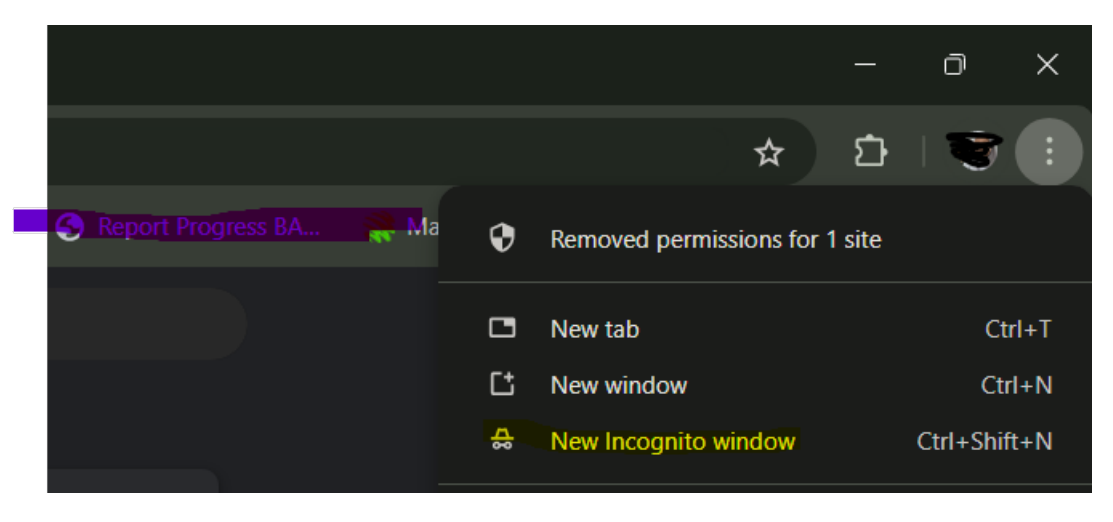

Buka browser Chrome biasa, klik pada hujung 3 dot (Option) dan pilih 'New Incognito window'. Akses sistem seperti biasa melalui browser Incognito tersebut.

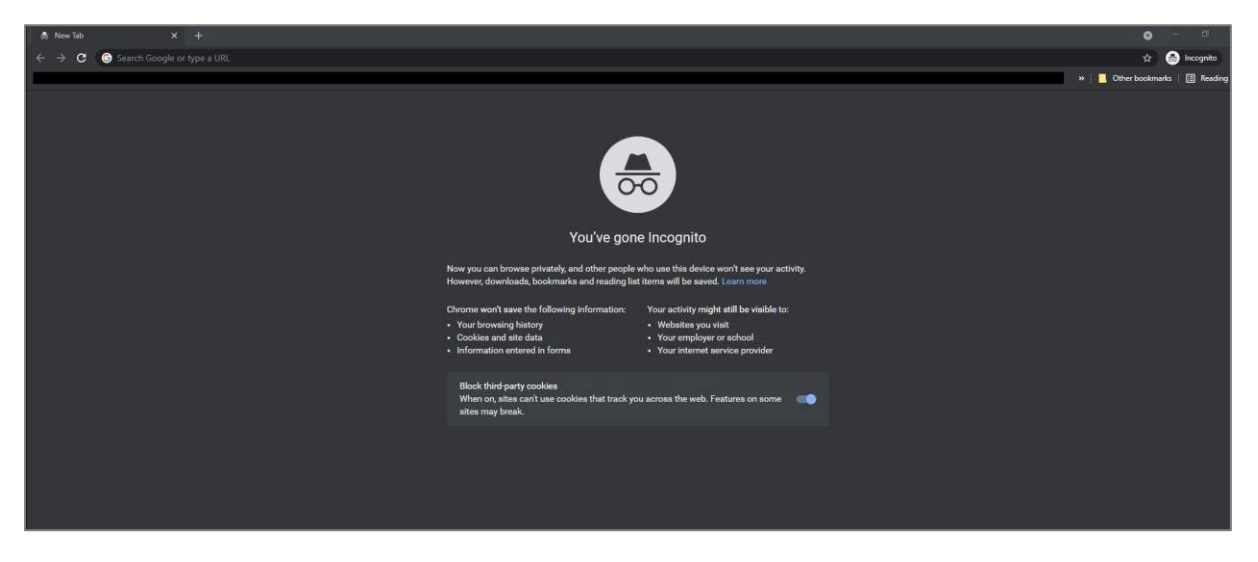

Contoh lampiran capaian browser Chrome Incognito mode

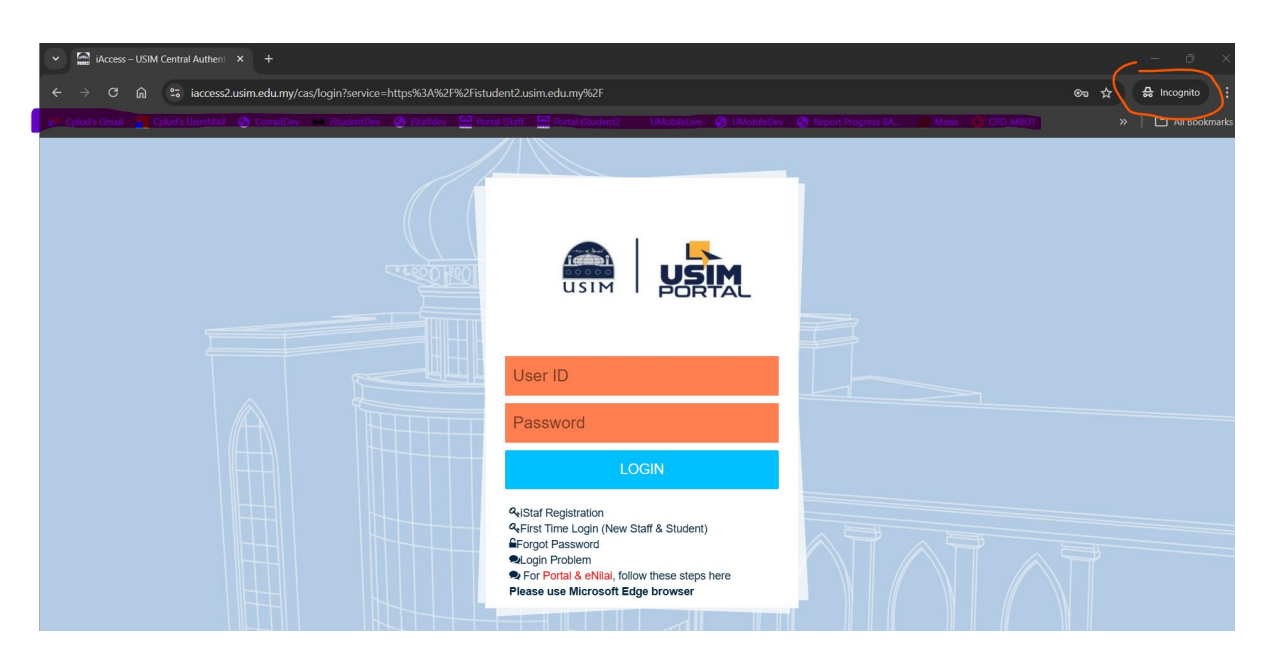

Contoh paparan setelah menggunakan Incognito Mode.

Terima kasih.

### Portal & eNilai : Step for Clear Cache Browser

#### Notice: Clear Cache History

For your privacy and security, we recommend clearing your browser's cache history. This helps ensure that your personal information and browsing data are not accessible to others who may use this device.

How to Clear Cache History:

- 1. Google Chrome:
  - Click on the three dots in the upper right corner.
  - Go to Settings > Privacy and Security > Clear browsing data.
  - Select the time range and the types of data you want to clear.
  - Click Clear data.
- 2. Microsoft Edge:
  - Click on the three dots in the upper right corner.
  - Go to Settings > Privacy, search, and services.
  - Under Clear browsing data, click Choose what to clear every time you close the browser.
  - Select the types of data you want to clear.
- 3. Mozilla Firefox:
  - Click on the three lines in the upper right corner.
  - Go to Settings > Privacy & Security.
  - Under Cookies and Site Data, click Clear Data.
  - Select the types of data you want to clear and click Clear.

Thank you for helping us keep your information secure!

# Notice: How to Access using Incognito Mode (Google Chrome)

1) Use of Chrome Incognito Windows. Users can access Incognito mode based on the following attachment

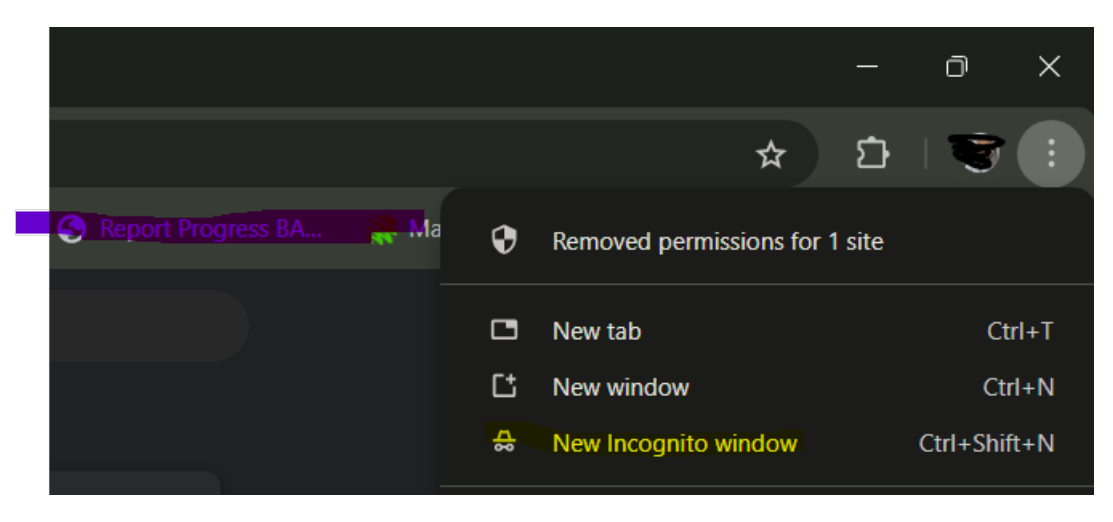

Open the normal Chrome browser, click on the end of the 3 dots (Option) and select 'New Incognito window'. Access the system as usual through the Incognito browser.

| A New Tab × +                       |                                                                                                    |                                                        |   |                  | - ø           |
|-------------------------------------|----------------------------------------------------------------------------------------------------|--------------------------------------------------------|---|------------------|---------------|
| ← → C 💿 Search Google or type a URL |                                                                                                    |                                                        |   | \$               | 🔒 Incognito   |
|                                     |                                                                                                    |                                                        |   | » 📃 Other bookma | rks 📋 Reading |
|                                     |                                                                                                    |                                                        |   |                  |               |
|                                     |                                                                                                    |                                                        |   |                  |               |
|                                     |                                                                                                    |                                                        |   |                  |               |
|                                     |                                                                                                    |                                                        |   |                  |               |
| You've gone Incognito               |                                                                                                    |                                                        |   |                  |               |
|                                     | Now you can browse privately, and other people who use this device won't see your activity.<br>However, downloads, bookmarka and reading list items will be asved. Learn more |                                                        |   |                  |               |
|                                     | Chrome won't save the following information:                                                                                                    | Your activity might still be visible to:               |   |                  |               |
|                                     | Your browsing history                                                                                                    | Websites you visit                                     |   |                  |               |
|                                     | Cookies and site data Information entered in forms                                                                                                    | Your employer or school Your internet service provider |   |                  |               |
|                                     | Block third-party cookies<br>When on, sites can't use cookies that track ye<br>sites may break.                                                                               | ou across the web. Features on some                    | • |                  |               |
|                                     |                                                                                                    |                                                        |   |                  |               |
|                                     |                                                                                                    |                                                        |   |                  |               |
|                                     |                                                                                                    |                                                        |   |                  |               |
|                                     |                                                                                                    |                                                        |   |                  |               |
|                                     |                                                                                                    |                                                        |   |                  |               |

Example of Chrome Incognito mode browser access attachment

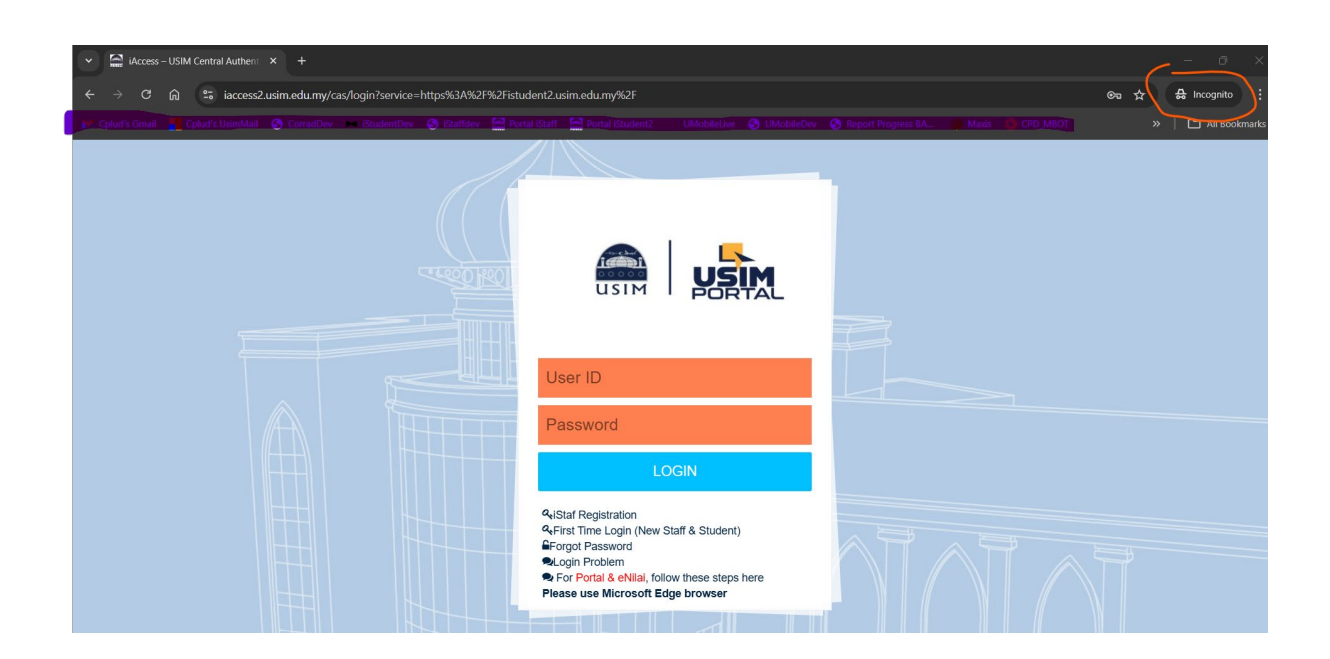

Example display after using Incognito Mode.

Thank you.